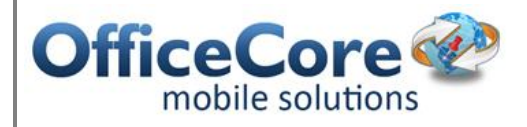

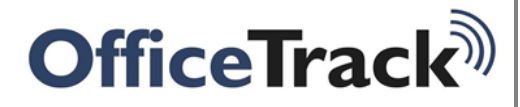

## Register and install the OfficeTrack Android application

## Contents

| 1 | Prefa                                            | Preface                                     |    |  |  |  |  |
|---|--------------------------------------------------|---------------------------------------------|----|--|--|--|--|
|   | 1.1                                              | Abstract                                    | .3 |  |  |  |  |
|   | 1.2                                              | Purpose of This Document                    | .3 |  |  |  |  |
|   | 1.3                                              | Applicability                               | .3 |  |  |  |  |
| 2 | Syste                                            | System Requirements and Settings            |    |  |  |  |  |
|   | 2.1                                              | Minimum Device Requirements                 | .4 |  |  |  |  |
|   | 2.2                                              | Recommended System Settings                 | .4 |  |  |  |  |
| 3 | Registering the device in the OfficeTrack system |                                             |    |  |  |  |  |
| 4 | Insta                                            | lling the Android application on the device | .7 |  |  |  |  |
|   |                                                  |                                             |    |  |  |  |  |

## 1 Preface

#### 1.1 Abstract

This document includes instructions on how to register and install the **OfficeTrack** application for Android.

#### 1.2 Purpose of This Document

The purpose of this document is to guide **OfficeTrack** users how to to register and install the **OfficeTrack** application for Android.

#### 1.3 Applicability

This user guide applies to the **OfficeTrack** application for Android version downloaded from the Google Play Store.

## 2 System Requirements and Settings

#### 2.1 Minimum Device Requirements

The minimum system requirement to install **OfficeTrack** is:

• Android OS 2.1 or above.

#### 2.2 Recommended System Settings

The following system settings are recommended when working with **OfficeTrack**:

- From your mobile device, from **Settings > Location services**, select:
  - Use wireless networks.
  - Use GPS satellites.

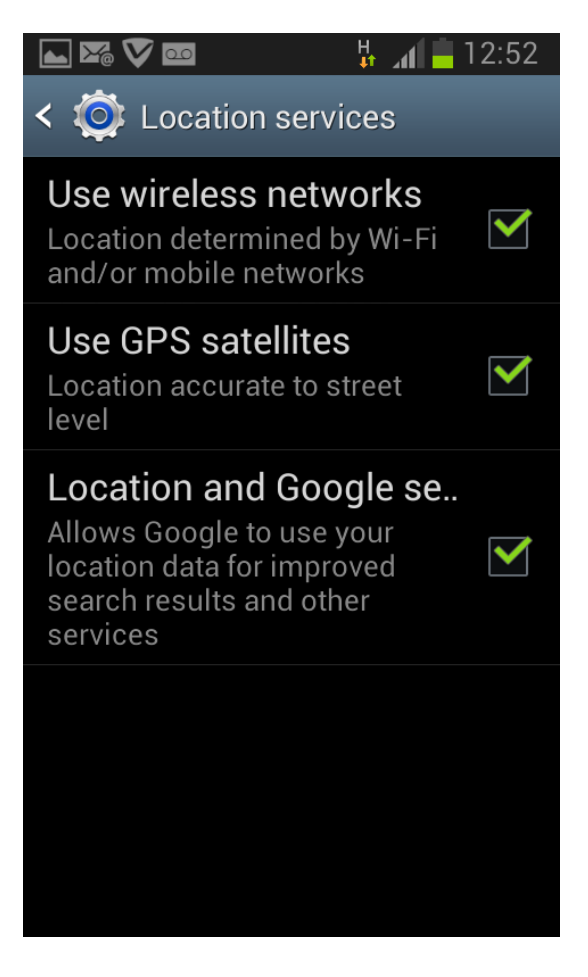

### 3 Registering the device in the OfficeTrack system

To register the Android device in the OfficeTrack system:

- 1. Enter the **OfficeTrack** site.
- 2. Click on "Settings".
- 3. Select "Subscriber Management".

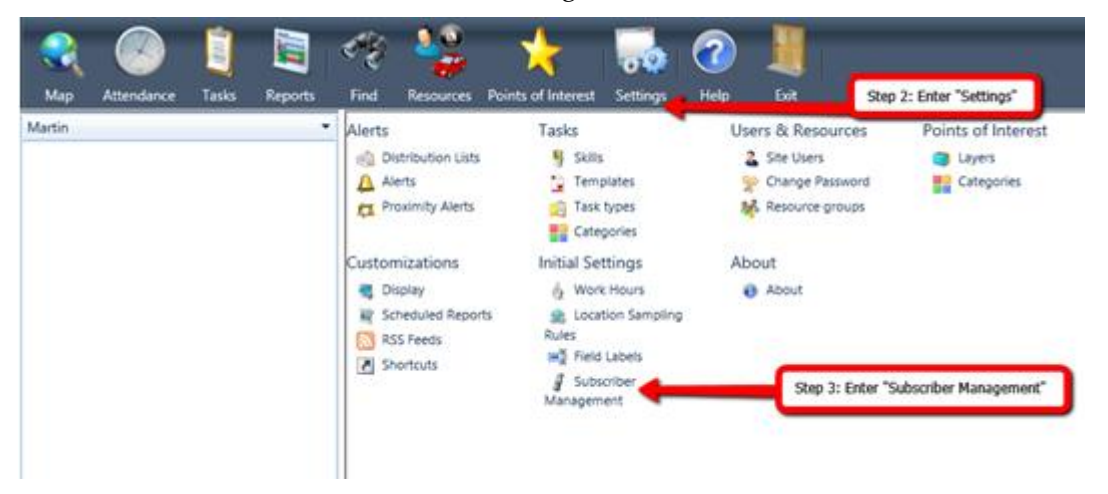

First you must register the Android devices in the system in order to use the application.

- 4. Click on "Add".
- 5. Select the subscriber's contry code and enter the mobile number.
- 6. Enter the subscriber's IMEI number.
- 7. Select "Service Type" and "IVR Method"
- 8. Select the "Device Type" For Andoird select "GPS"
- 9. Click on "Save"

|       |            |       |         | 47 🦓                   | - 🛧 🛛                       |                                    |                              |         |   |
|-------|------------|-------|---------|------------------------|-----------------------------|------------------------------------|------------------------------|---------|---|
| Мар   | Attendance | Tasks | Reports | Find Resource          | s Points of Interest Se     | ettings Help                       | Exit                         |         |   |
| artin |            |       |         | 💡 Add 📈 E              | dit 🔀 Delete 🗧 Hist         | ory V Detailed Mon                 | thly Billing 🗧 Billing and P | ayments |   |
|       |            |       |         | Status Active          | Step 4                      | ch                                 | Refresh                      |         |   |
|       |            |       |         | Subscriber<br>Number × | IMEI Number                 | Service Type                       | Time of Last Location        | Status  |   |
|       |            |       |         | 08641470101949         | 04 864147010194904          | Assistance Button<br>with Location | 16/07/14 11:34               | Active  |   |
|       |            |       |         | 0577791831             | 101700005317014             | Full Product                       | 27/12/11 15:54               | Active  |   |
|       |            |       |         | 057222346*             | 140.0.40.10                 | F. J. Des doors                    | 10.0E/54.5E.57               | A       |   |
|       |            |       |         | 055444222              |                             |                                    |                              | 8       |   |
|       |            |       |         | 054831264              | Save                        | itep 9                             |                              |         |   |
|       |            |       |         | 054791479              |                             |                                    |                              |         |   |
|       |            |       |         | 054770001              | Subscriber Number:          | Israel(972) 🔹                      |                              | Step :  | 5 |
|       |            |       |         | 054759642              | IMEI Number:                |                                    | 0                            | Step 6  | 5 |
|       |            |       |         | 054759642              | Service Type:               |                                    | *                            | Step 2  | 7 |
|       |            |       |         | 054759642              | IVR Method:<br>Device Type: |                                    |                              | Step 8  | 5 |
|       |            |       |         | 054667520<br>054590603 | Status:                     | Active                             | •                            |         |   |
|       |            |       |         | 054574890              |                             |                                    |                              |         |   |
|       |            |       |         | 0545267777             | 875b4f010e3a7be47           | 72 Full Product                    | 19/03/12 14:22               | Active  |   |

# Installing the Android application on the device

1. Enter the Google Play Store on your device

4

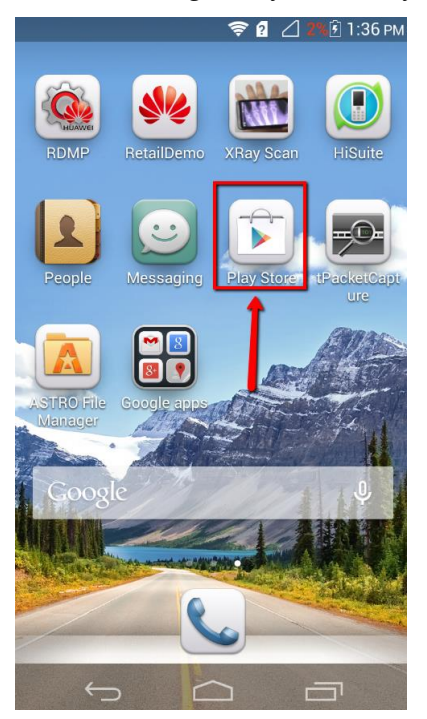

2. In the Play Store search for the application: **OfficeTrack** and select the OfficeTrack application from the search results

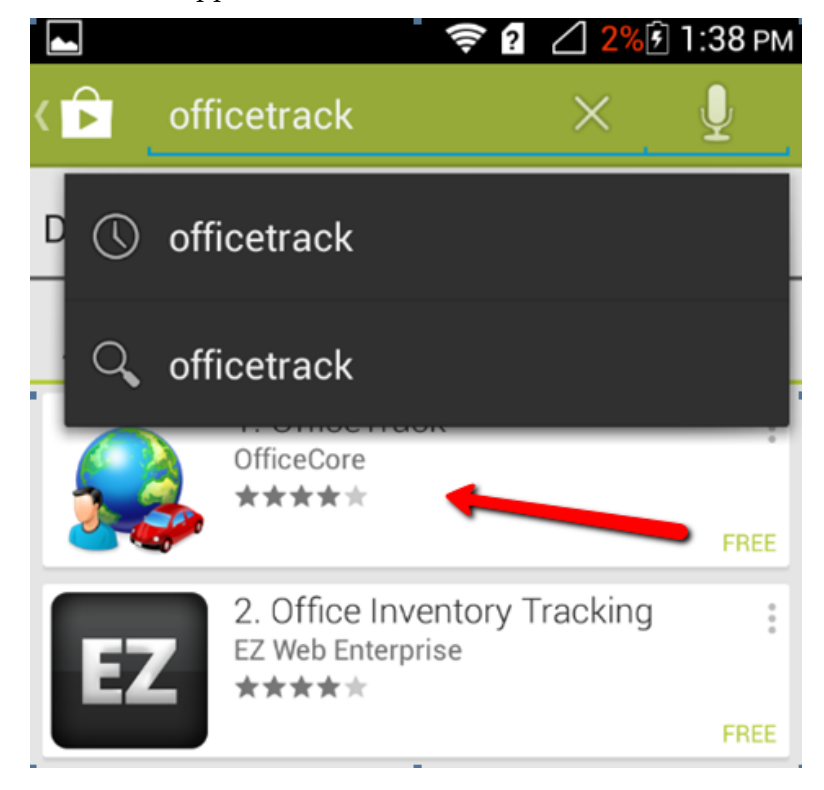

3. Click on "Install"

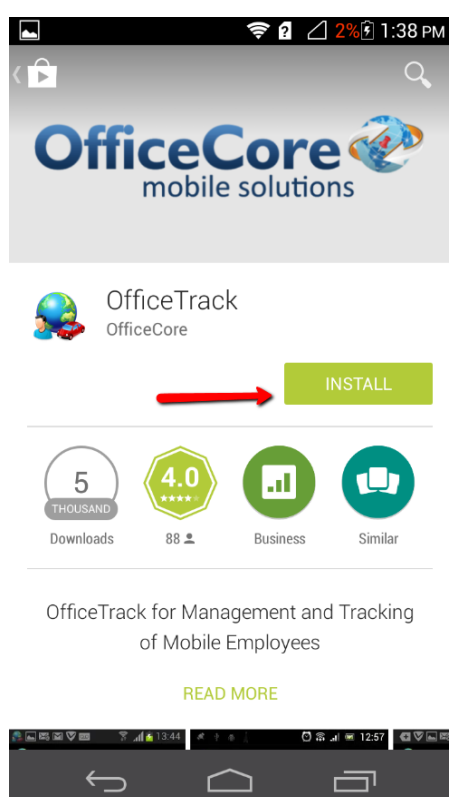

4. The device will ask you to ask you to confirm the application use of certain tools before downloading

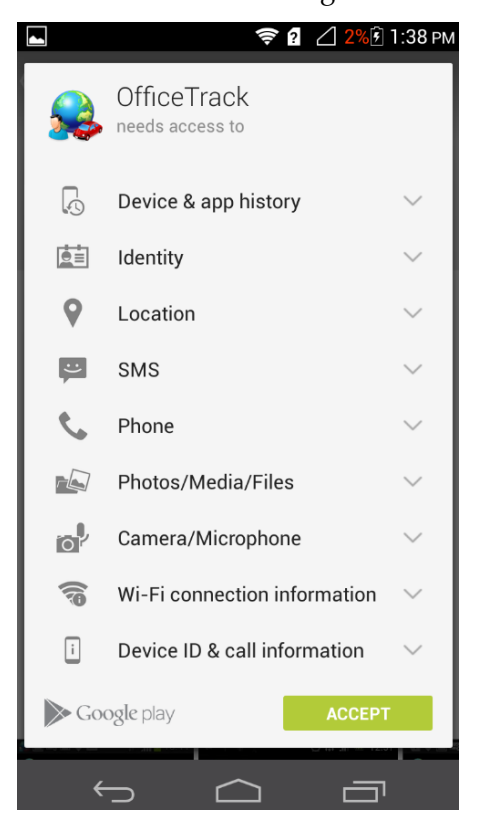

5. After confirming the aboved the downaload will begin.

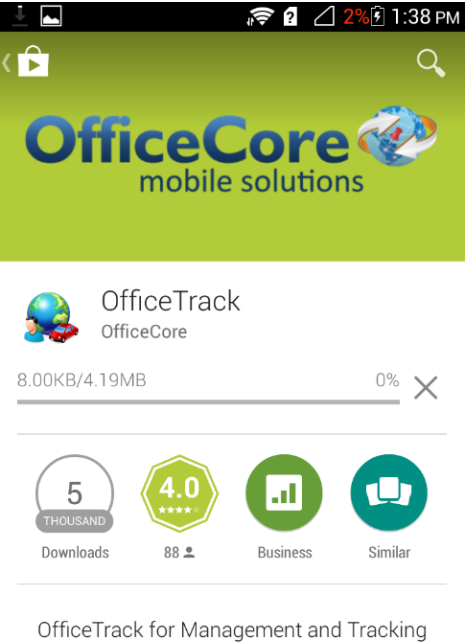

OfficeTrack for Management and Tracking of Mobile Employees

READ MORE

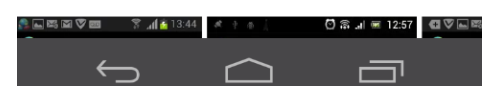

6. After the download was done click on "Open"

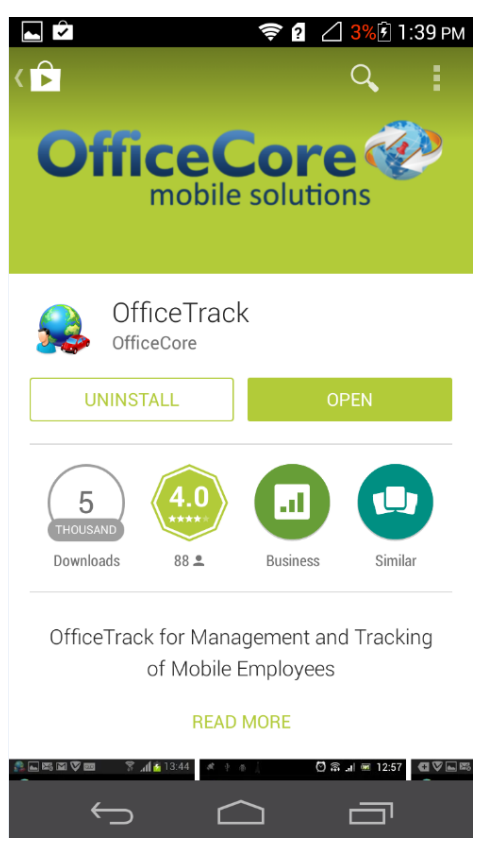

7. The application will ask you to select the Provider from the list

| ► <b>२</b> 2 3% 1:39 PM Sproviders List |  |  |  |  |  |
|-----------------------------------------|--|--|--|--|--|
| Please select provider                  |  |  |  |  |  |
| operatecore                             |  |  |  |  |  |
| Cellcom-il                              |  |  |  |  |  |
| ES                                      |  |  |  |  |  |
| OfficeTrack LATAM                       |  |  |  |  |  |
| OfficeTrack                             |  |  |  |  |  |
| Orange-il                               |  |  |  |  |  |
| Pelephone-il                            |  |  |  |  |  |
|                                         |  |  |  |  |  |
|                                         |  |  |  |  |  |

#### Note

You need to select the relevant provider you use. For Latin America customer please select "OfficeTrack LATAM", for OfficeTrack IL please select provider "OfficeTrack", for other countries please select "OfficeTrack World", if you are a customer of a specific distributor please select the distributor's name from the list.

8. Confirm the selection of the provider

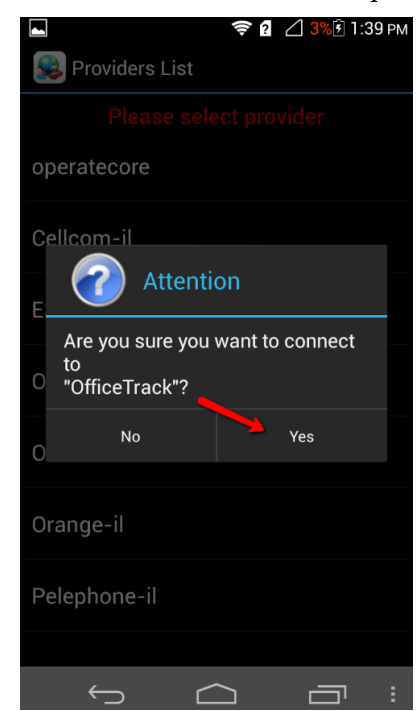

9. The **OfficeTrack** Android application is ready to use

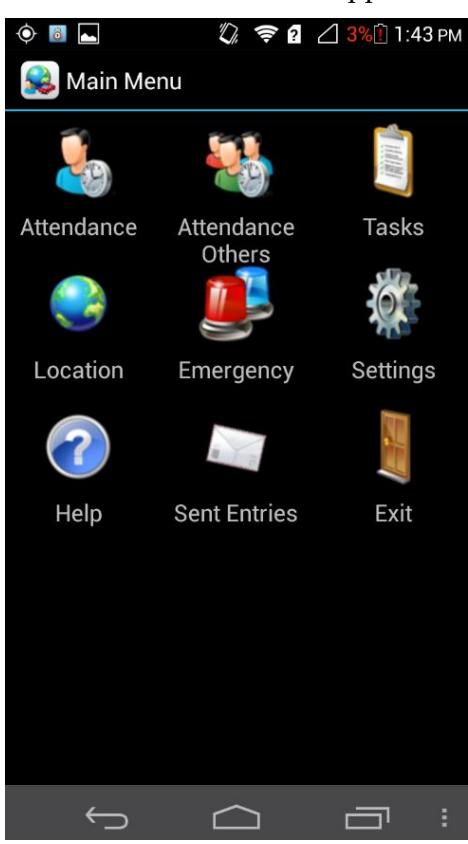

#### Important Note

If the Play Store has created an automatic shortcut to the device's desktop please delete it and create a new one manually if needed.